# FMS – Travel Authorization (TA) & Professional Growth (PG) Application

### Travel

Maricopa requires employees to complete a Travel Authorization in the Financial Management System (FMS) for the following:

- In-County travel with expenses.
- All Out-of-County travel.
- All Out-of-State travel.
- All Group travel.
- All Student travel.
- All International travel.
  - International Travel requires an <u>International Travel Proposal Form</u>.

# In-County No Expense Travel

The only travel situation in which employees are not required to submit a Travel Authorization is for an In-County activity with no expenses.

# Penny Travel Authorizations

Penny Travel Authorizations or "Penny TAs," are Out-of-County or Out-of-State Travel Authorizations that do not have Maricopa-related expenses. A third party is paying for the expenses related to that travel or it's free of charge.

FMS cannot process a TA with no financial value. You must enter \$.01 as your Registration expense amount.

# Before You Travel!

Travel Authorizations must be **approved** before you travel and/or participate in your activity. You **cannot backdate** a Travel Authorization.

# Professional Growth (PG)

The Travel Authorization form is also used as the Professional Growth (PG) application for employees. PG requests are submitted, approved, and processed with a Travel Authorization in FMS.

Professional Growth funded activities include:

- ✓ Conferences
- ✓ Training sessions, workshops, & seminars
- $\checkmark~$  Online training courses and subscriptions
- ✓ Certification Exams
- ✓ Educational Reimbursement (Tuition, Books, Exams)

For Professional Growth (PG) information, please visit the Professional Growth <u>website</u>.

# **Important Information!**

The financial risk transfers from MCCCD to the employee if s/he utilizes their personal funds to pay for their request *prior* to being approved.

MCCCD is under no obligation to approve the TA even if expenses have already been incurred by the employee. This includes Professional Growth travel!

Travelers may <u>not</u> – under any circumstance – use a district-issued pro card to pay for travel that is not yet authorized!

# Helpful Information

Before starting your travel process, please review <u>Travel Administrative Regulation 1.15</u>.

Also please view the <u>Travel Process video</u>. (If you get a login window, simply click cancel.)

### Create a Travel Authorization

- 1. Log into <u>FMS</u> using your MEID and password.
- 2. Click the NavBar and click Navigator.
- 3. Employee Self-Service > Travel and Expenses > Travel Authorizations > Create/Modify
- 4. On the Travel Authorization page, click Add.

| Travel Authorization                   |  |  |  |  |  |
|----------------------------------------|--|--|--|--|--|
| Find an Existing Value Add a New Value |  |  |  |  |  |
| Empl ID 15                             |  |  |  |  |  |
| Add                                    |  |  |  |  |  |

- If you are logging in for the **first time** in FMS, you will have to wait 24 hours to get access to create a Travel Authorization.
- 5. Click in Business Purpose, and select the appropriate option.

| Business Meeting          |
|---------------------------|
| Conference                |
| Conference Speaker        |
| Education Reimbursement   |
| Group Travel              |
| KJZZ Fronteras Reports    |
| Recruiting                |
| Site Visit                |
| Study Abroad              |
| Theater/Official Function |
| Time Away Approval        |
| Training / Workshop       |

Allowable "Business Purposes" for PG funding:

- Conference
- Conference Speaker
- Education Reimbursement
- Training/Workshop

**Important!** All other "Business Purposes" are **not** eligible for Professional Growth funding!

- 6. In Description, enter the name of your activity.
- Ex: Dev Learn Conference 2019.
- Abbreviate words if necessary to fit into the field. (30 characters maximum).

| Create Travel Authorization    |   |  |  |  |
|--------------------------------|---|--|--|--|
| Francis                        |   |  |  |  |
| *Business Purpose Conference v |   |  |  |  |
| *Description                   |   |  |  |  |
|                                | • |  |  |  |

7. In Default Location, click the Look Up icon.

| Create Travel Authorization            |   |                  |            |   |
|----------------------------------------|---|------------------|------------|---|
| *Business Purpose Conference           | Ŧ | Default Leastler |            |   |
| *Description Dex Learn Conference 2019 |   | *Date From       | B *Date To | 1 |

8. Click the Advanced Lookup link.

| Look Up De | efault Locatio | on                   |      |
|------------|----------------|----------------------|------|
| Search by: | Expense Lo     | cation 🔻 begins with | Help |
| Look Up    | Cancel         | Advanced Lookup      |      |

9. In the Description field, click and select *contains*; then enter the city's name in the second field; then click Look Up.

| Se            | tID                    | MCCO   | CD           |
|---------------|------------------------|--------|--------------|
| Expense Locat | ion begins w           | /ith ▼ |              |
| Descript      | Description contains 🔹 |        |              |
|               |                        |        |              |
| Look Up       | Clear                  | Cancel | Basic Lookup |
|               |                        |        |              |

- Most Valley cities like Tempe, Mesa, Chandler, etc., are not in the system. Instead, enter Phoenix and use the **Phoenix/Scottsdale** option.
- New York is included in "Manhattan and five boroughs" so search for Manhattan.
- 10. Select your city from the Search Results.
- If your city is not listed, see next page.

- If your location is not listed, please contact your Fiscal Office for the nearest city.
  - The actual location will need to be included in the Description field of your Registration expense line.
- 11. In Date From and Date To, use the Calendars to enter the travel date(s).
- If appropriate, include personal travel dates in this date range and include that information in your Notes.

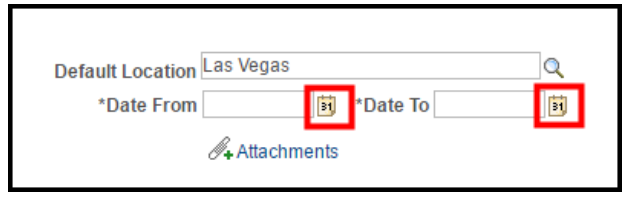

• **Note**: Maricopa does not pay for any expenses associated with personal travel days.

### Expenses

The next column describes the more common travel expenses. Keep in mind that the expenses described here are not a complete list of expenses that can be included in your request.

- Check <u>Travel Administrative Regulation 1.15</u> for specific details on expenses.
- Include all of the expenses associated with this travel authorization request.
- Do **not** include expenses associated with personal travel days.
- All of your expenses require a quote, <u>except</u> <u>Per Diem Meals</u>.
- Quotes must be in pdf format.

### Common Expenses

**Airfare:** Find the lowest airfare quote possible. You may increase it by 25% to allow for airfare increases between finding the quote and actual purchase (*25% increase is optional*).

• Be sure to include in the Description of this expense that you increased it by 25%.

**Baggage:** Maricopa will pay for one standard checked bag each way.

**Car Rental:** According to <u>Travel Administrative</u> <u>Regulation 1.15.6</u>: "Rented vehicles may be authorized when more economical means of travel are not available. Use of rented automobiles shall be limited to instances where it is to the advantage of the College/District and not for the personal convenience of the traveler." Justification in the expense description is required.

#### **Ground Transportation:**

Taxi/Shuttle/Bus/Uber/Lyft. Enter the estimated amount for the round trip transportation.

- Tips are **not** paid or reimbursed by MCCCD.
- Claims over \$25 require a receipt.
- Purpose for transportation must be identified.

**Lodging:** Hotel expenses are calculated based on the number of nights and nightly rate entered. Make sure to include taxes and all applicable fees!

- Contact the hotel for the daily resort and tax fees to get an accurate quote.
- Lodging is only permissible if you will not be able to return home or duty post by 9:00pm.
- Lodging must be at a commercial establishment.

**Mileage:** When driving your own vehicle for business-related travel in-county, out-of-county, or out-of-state activities, the expense amount is auto-calculated by FMS after you enter the total number of miles in the expense line.

- Be sure you have completed the MCCCD Driver Training Program.
- PG does not pay for in-county mileage associated with PG activities.

**Mileage vs Airfare:** If you decide to drive, rather than fly, to an out-of-state activity, Maricopa will reimburse the amount that is the lesser of the two.

- Enter **one** expense line for Mileage.
- Enter the number of miles that equates to the quote with the lesser amount.
- All details clarifying the method of transportation (driving) and the cost are required in the Description field.
- You will attach quotes for **both** mileage and airfare to prove which is the lesser of the two.

**Parking:** Maricopa will reimburse you for your parking expenses. This includes:

- Airport Long-term economy parking.
- In-County required parking.
- Parking at the conference hotel.

**Registration:** Use this expense type for any out-of-county and out-of-state registration.

**Registration In-County**: Use this expense for any activities that take place in Maricopa County.

Use this expense for self-paced training such as: online training, training subscriptions, and certification exam preparation materials.

 Residential Faculty Note: Faculty working towards salary advancement do not include the Registration expense type!

**Per Diems:** Add a Per Diem Meal expense line for every business travel day.

The expense amount will populate with the city's per diem rate of the city you entered in Default Location.

- Add Per Diem Meal expense lines last!
- Use the Per Diem Meal expense type.
- **Always** select the "Empl Reimbursed" payment type.
- Do **not** use the "do not include" meal options.
- Do **not** change the default Per Diem amount.
- You will deduct meals you are not entitled to in your Expense Report.

### Add Your Projected Expenses

Complete the following steps for **each** of your projected expenses. There are bulleted notes for some of the specific expenses.

1. In the Projected Expenses section, in Date, click the Calendar to select your date.

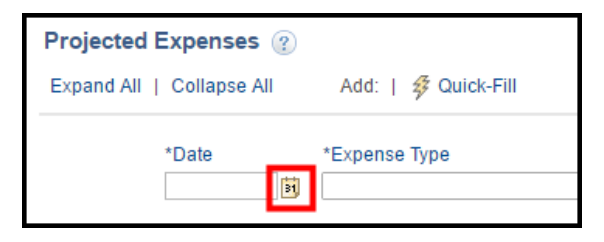

- Date must be within the date range you entered on *page 3, step 11*.
- 2. Click in Expense Type, and select an expense.

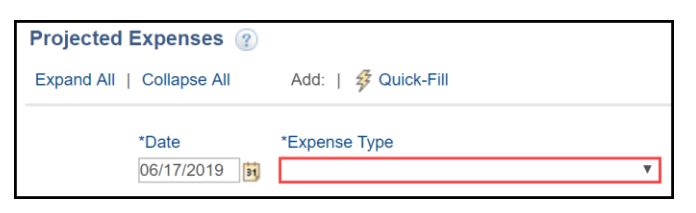

3. In Description field, click the expand arrow.

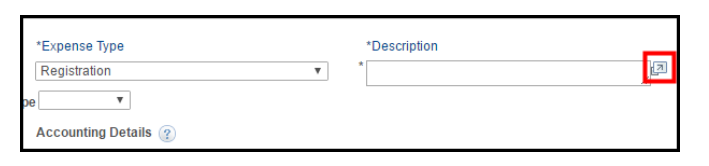

- 4. If a Maricopa Pro Card or Purchase Order (PO) will pay the expense, you must indicate that **first** in your description.
  - For Pro Card: you **must** include the card holder's name (ex: Pro Card Jane Doe).
  - For Purchase Order: enter "Will be paid by Purchase Order."
  - After entering this information **first**, continue to enter specific expense details.
- 5. Click Return to return to Travel Authorization.

6. Click in Payment Type, and select accordingly:

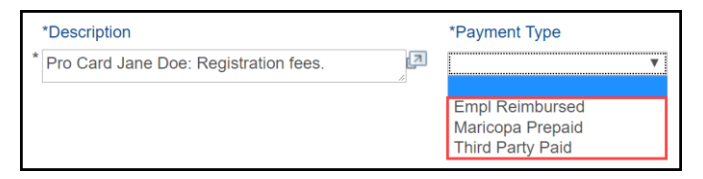

- Empl Reimbursed you are using your own money/credit card to pay for this expense.
   Upon return of your travel, and submitting your completed Expense Report, and after approval, this expense will be reimbursed.
- **Maricopa Prepaid** you are using a Maricopa Pro Card or a Maricopa Purchase Order to pay for this expense.
- **Third Party Paid** This payment type is reserved for Non-PG travel when **NO** MCCCD funds will be used. DO NOT select this Payment Type for PG activity.
- 7. In Amount, enter the expense amount.
- For Lodging, be sure to enter in the number of nights and nightly rate including taxes and required fees.
- Simply divide the total hotel costs by the number of nights to get a nightly rate.

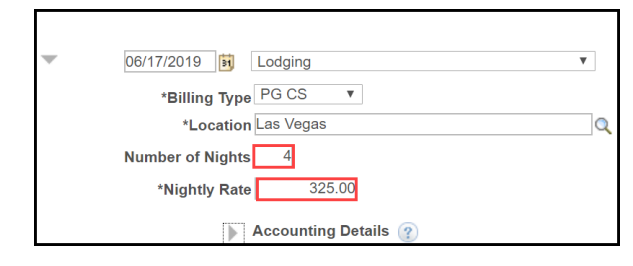

• The Amount field for the Lodging expense will auto-calculate as soon as you complete the line, and Save for Later.

| Maricopa Prepaid   USD |
|------------------------|
|------------------------|

#### Continue on next page for Billing Type...

8. **REQUIRED!** Click in Billing Type and select accordingly:

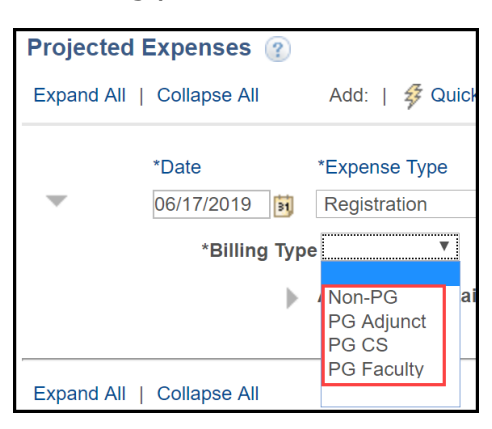

 If requesting Professional Growth (PG) funds to pay the expense, select your PG type; <u>then skip to step 11</u>:

**PG CS** (Classified Staff) – For <u>former</u> M&O, Crafts, Safety, PSA and MAT, MAT equivalent Specially Funded and Athletic Specialist employees.

• **Important**! MAT equivalent Specially Funded employees will then have to follow *step 9* for additional steps.

**PG Adjunct** – Adjunct Faculty, and OYO/OSO.

**PG Faculty** – For Residential Faculty.

- If you are <u>not</u> using Professional Growth funds to pay the expense, select **Non-PG**; <u>then skip to step 10 for additional steps</u>.
- 9. For **MAT equivalent Specially Funded** employees requesting PG funds, follow the next steps directly below.

In the upper-right corner, click in Actions, and select **Default Accounting**; then click Go.

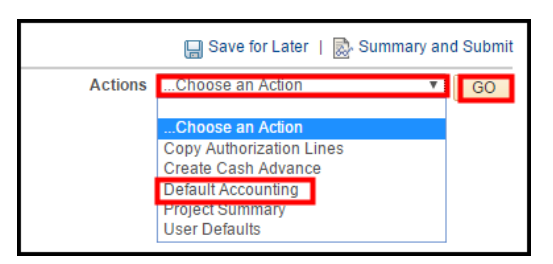

• In Accounting Summary, *most* of your department budget populates.

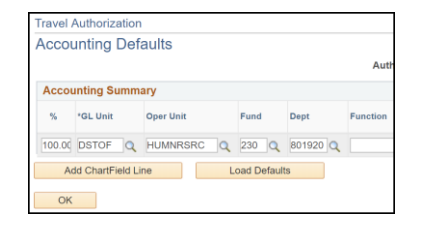

• **Important!** Since requesting PG funds, you must change the Fund field to **110**; then click OK to return to your Travel Authorization.

| Acco                              | unting                                  | Def                | aults |  |      |      |    |
|-----------------------------------|-----------------------------------------|--------------------|-------|--|------|------|----|
| Acco                              | unting S                                | umm                | ary   |  |      |      |    |
| %                                 | *GL Unit                                | *GL Unit Oper Unit |       |  | Fund | Dept | Fu |
| 100.0                             | 00.00 DSTOF Q HUMNRSRC Q 110 Q 801920 Q |                    |       |  |      |      |    |
| Add ChartField Line Load Defaults |                                         |                    |       |  |      |      |    |

- If any expense will be listed as Non-PG, then follow step 10 below, otherwise skip to *step 11*.
- Important! If you selected a PG Billing Type, the Function in your Accounting Details will auto-populate. <u>Do not Change the Function</u> <u>field</u>.

If you selected *Non-PG* as your Billing Type for an Expense, click the expand arrow for Accounting Details to select your required Function. Follow the steps below.

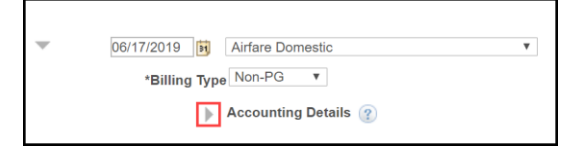

 In Function, click the Look Up icon, and select the Function that <u>relates to your Travel</u> <u>Authorization activity</u>.

| ₹ / | Accounting De | tails 🕜  |         |           |       |          |          |
|-----|---------------|----------|---------|-----------|-------|----------|----------|
|     | Chartfields   |          |         |           |       |          |          |
|     | Amount        | *GL Unit | Account | Oper Unit | Fund  | Dept     | Function |
|     | 298.00        | DSTOF Q  | 56520 Q | HUMNRSFQ  | 110 Q | 801920 🔍 | ٩        |
|     |               | ¢        |         |           |       |          | _        |

Function descriptions are on next page.

Academic Support: Expenses that indirectly help carry out the primary functions of instruction, research, and public service. (ex: libraries, computer labs that are <u>not</u> part of instruction, galleries, dental clinics, audio visual, academic deans, department chairs who don't teach, separately budgeted curriculum development)

**Instruction**: Expenses directly related to teaching – both credit and noncredit courses. (ex: Faculty, department chairs who also teach, teaching supplies, and IT including computer labs directly related to classroom)

**Institutional Support**: Expense related to day to day operations at the Colleges and District Office. (ex: legal, fiscal operations, HR, central IT, software licensing, safety, security, insurance, mail and copy services, CEC - executive leadership, and Governing Board)

**Operation/Maintenance of Plant**: Expense related to buildings. (ex: physical plant administration, building maintenance, custodial, utilities, major repairs and renovations).

**Public Service**: Expenses related to activities to benefit external parties. (ex: radio stations, community services, conferences, public lectures).

**Student Services**: Activities centered around students. (ex: enrollment services, student activities, counseling, veterans' services, student organizations, cultural events, athletics, and student newspaper). 11. In the upper-right corner, click Save for Later.

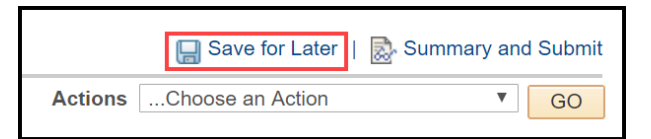

- You now have an Authorization ID number located in the upper-right corner.
- 12. To add additional Expense lines, click the + plus sign at the end of the last expense row.

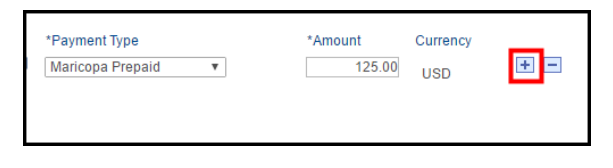

- 13. Repeat steps 1-10 (*some steps may not apply*) for the additional expenses.
- 14. Scroll to the top, and click Save for Later.
- 15. If adding Per Diem Meal expense line(s), please be sure to add them **last**.
- 16. After adding your first Per Diem Meal expense line, see the "Add Additional Per Diem Meals" section on the next page for a copy shortcut.

### Delete an Expense

- 1. To the right of the expense row, click the sign.
- 2. Click OK to confirm.
- 3. Click Save for Later.

### Add Additional Per Diem Meals

When traveling multiple days for your business trip/activity, a Per Diem Meal expense line is required for each day.

 After adding your first Per Diem Meal line, scroll to the top of your Travel Authorization, click in Actions, and select **Copy Authorization Lines**; then click **Go**.

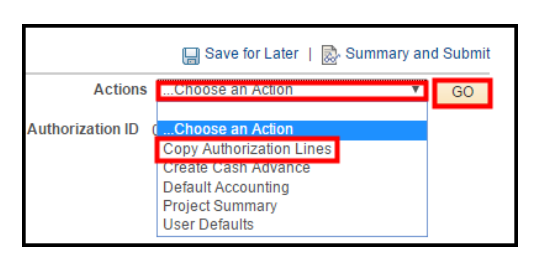

2. Click Copy to Range of Dates.

| Copy Addionization Lines                                                                                 |                                                                                                    |                                                                                                    |
|----------------------------------------------------------------------------------------------------|----------------------------------------------------------------------------------------------------|----------------------------------------------------------------------------------------------------|
| Choose the Copy to One Date opt<br>the new expense date, or choose<br>the expense date for the new lines | tion if you want to copy each selecte<br>Copy to Range of Dates if you wan<br>s set to each day within the specifie | ed line just once using the To Date as<br>t to copy each line multiple times with<br>d date range. Select the expense lines |
| o copy and press OK.                                                                                     |                                                                                                    |                                                                                                    |
| Come Ontion                                                                                              |                                                                                                    |                                                                                                    |
| Copy Option                                                                                              |                                                                                                    |                                                                                                    |
| Copy to One Date                                                                                         | To Date                                                                                                    |                                                                                                    |
| Copy to One Date     Copy to Range of Dates                                                              | To Date 🔋                                                                                                    | Include Weekends                                                                                                    |

- 3. In the From and To Dates, use the Calendar to select the date range for the *remaining* travel dates.
- Do not include the first date previously added on the first Per Diem Meal expense line.
- 4. Click in the Per Diem Meal checkbox; click OK.

| Select | Expense Type     | Expense Date | Amount Spent | Transaction |
|--------|------------------|--------------|--------------|-------------|
|        | Registration     | 06/17/2019   | 225.00       | USD         |
|        | Lodging          | 06/17/2019   | 1300.00      | USD         |
|        | Airfare Domestic | 06/17/2019   | 298.00       | USD         |
|        | Per Diem Meal    | 06/17/2019   | 51.00        | USD         |
| OK     | Cancel           |              |              |             |

- **Important!** If you selected *Non-PG* as your Billing Type, be sure to follow *step 10* on page 6 to add your required Function!
- 5. In the upper-right corner, click Save for Later.

# **Required Documents**

All expenses, except Per Diems, require a quote. These documents must be in pdf format.

#### **Conference Agenda/Schedule is required for all Conference Travel Authorizations.**

**Professional Growth (PG):** Please check with your PG representative, or the <u>PG website</u>, for any employee group-specific requirements.

**International Travel:** All International Travel requires the <u>International Travel Proposal Form</u>.

Please check <u>Travel Administrative Regulation</u> <u>1.15</u> for more travel information.

# Attach Required Documents

All required documents **must** be in pdf format.

Documents must be uploaded individually.

1. At the top of your screen, underneath the date fields, click the Attachments link.

| Default Location Las Vegas | ٩                   |
|----------------------------|---------------------|
| *Date From 06/17/2019      | *Date To 06/21/2019 |
| <i>∄</i> ∔Attachment       | 5                   |

- 2. Click Add Attachment.
- 3. Click Choose File (Chrome) or Browse (IE).
- 4. Locate and double-click your document.
- 5. Click Upload.
- 6. In Description, enter a description of your attached document.

| Details                                    |             |      | Personalize |
|--------------------------------------------|-------------|------|-------------|
| File Name                                  | Description | User | Name        |
| Devlearn 2015 Registration Information off |             |      |             |

- 7. To add another document, repeat steps 2-6.
- 8. When finished, click OK.
- 9. Click Save for Later.

### Required! Entering Notes

Entering Notes in your Travel Authorization is a **requirement** to justify the purpose of your request **before** submitting your Travel Authorization for approval.

1. In the upper-right corner, click Summary and Submit.

|          | 📙 Save     | for Later | Summary and | Submit |
|----------|------------|-----------|-------------|--------|
| Action   | sChoose a  | n Action  | ▼ [         | GO     |
| ation ID | 0000031693 | Pending   |             |        |

2. Click the Notes icon or link.

| Default Location Las Vegas Q<br>*Date From 05/18/2017 [5] *Date To 05/20/2017 [5] | Authorizati |
|-----------------------------------------------------------------------------------|-------------|
| ○ Notes                                                                           |             |
| Denied Expenses 0.00 USD                                                          |             |
| Total Authorized Amount 900.00 USD                                                |             |

3. Describe the business purpose of the request, and how participating in the mentioned activity will benefit MCCCD, improve your performance at your present job, prepare you for greater opportunities within MCCCD, and support your professional development.

| Travel Authorization Notes |      |
|----------------------------|------|
|                            |      |
| Add Notes                  |      |
| Notes                      |      |
| Notes                      | Name |
| OK Cancel                  |      |

• Include any clarifying information regarding any expenses, personal travel days, etc.

4. When finished with your Notes, click Add Notes.

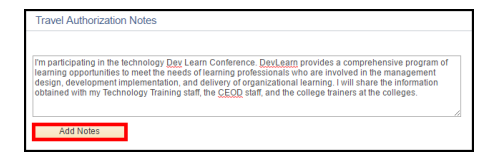

- Your Notes are now added to your Travel Authorization. See the Notes section below the Notes field.
- To edit your Notes, (fix typos, add missing information, etc.), first highlight and copy your text, then delete the line by clicking the sign to the right, and re-enter your notes.

| Add Notes                                   |                                                                            | Personalize | Fied   🖉   🔜 — Fiet 🛞 Tatt |
|---------------------------------------------|----------------------------------------------------------------------------|-------------|----------------------------|
| Notes                                       | Name                                                                       | Role        | DeleTime                   |
| I'm participating in the technology Dev Lea | m Conference DevLearn<br>ming opportunities to<br>the are involuted in the |             |                            |

- 5. Click OK.
- 6. In the upper-right corner, click Save for Later.

### Submit Travel Authorization

- 1. In the upper-right corner, click Summary and Submit.
- 2. To confirm that your travel expenses comply with our Travel Administrative Reg 1.15, click the check mark box at the bottom.

|                                 | Total Authorized Amount 9                                            | 00.00 | USD |
|---------------------------------|----------------------------------------------------------------------|-------|-----|
| By checking this box, I certify | these costs are reasonable estimates and comply with expense policy. |       |     |
|                                 |                                                                      |       |     |

- 3. Click the Submit Travel Authorization button.
- 4. Click OK to confirm.
- Travel Authorization is submitted for approval.

| rave | Authorization                                       |                 |
|------|-----------------------------------------------------|-----------------|
|      | Francis                                             |                 |
| You  | r travel authorization 0000016660 has been submitte | d for approval. |
|      | Business Purpose Conference                         |                 |

5. Click Sign Out in the upper-right corner.

### View Status and Track a Travel Authorization

Viewing and tracking your Travel Authorization will help you find where in the approval hierarchy your Travel Authorization resides. These steps can also help you when you need to notify the current approver to "Send Back" your Travel Authorization for revision (if necessary).

- 1. Log into FMS using your MEID and password.
- 2. Click the NavBar and click Navigator.
- 3. Employee Self-Service > Travel and Expenses > Travel Authorizations > View
- 4. Click Search.

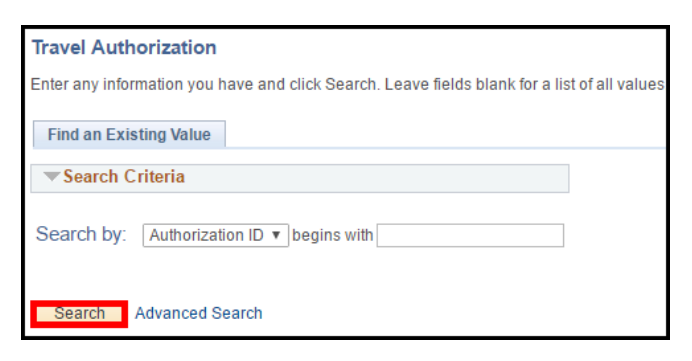

- If you only have one Travel Authorization, it will automatically open.
- If you have more than one Travel Authorization, a list of all your Travel Authorizations displays. Click one to view.
- Your Travel Authorization summary displays.

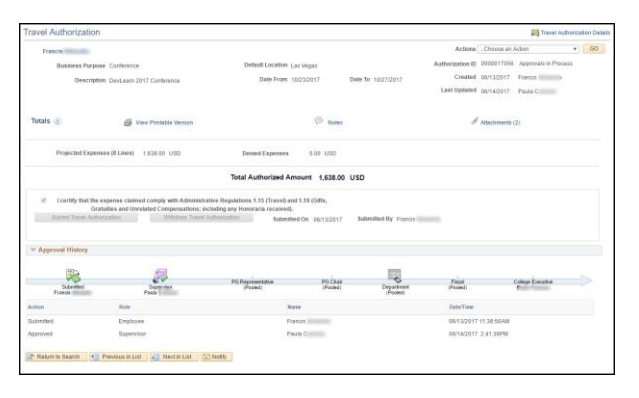

5. At the top, in the upper-right corner, view the approval status.

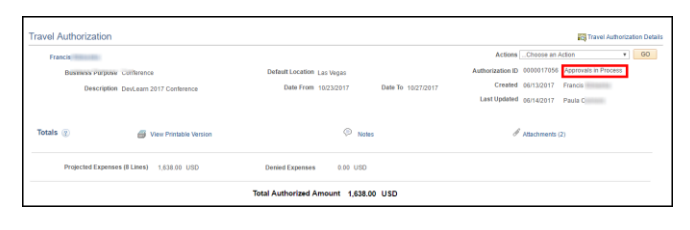

6. Scroll to the bottom, in Approval History, view the Approval History timeline.

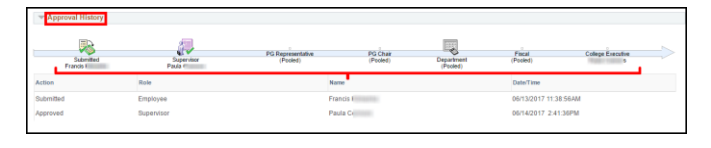

 If the timeline displays a gray logo with the word "(Pooled)," then the Travel Authorization has yet to be reviewed and approved by that department.

| Approval History       |                       |                               |         |
|------------------------|-----------------------|-------------------------------|---------|
| Submitted<br>Francis I | Supervisor<br>Paula r | PG Representative<br>(Pooled) |         |
| Action                 | Role                  |                               | Name    |
| Submitted              | Employee              |                               | Francis |
| Approved               | Supervisor            |                               | Paula   |

- If you need the Travel Authorization to be "Sent Back" for your revision, contact that department that is listed as "Pooled" to Send Back your Travel Authorization.
- A fully approved Travel Authorization will display all logos in the timeline in color and you will receive an email that your Travel Authorization has been approved.

| - Approval Histor | У                             |                             |                             |                      |
|-------------------|-------------------------------|-----------------------------|-----------------------------|----------------------|
|                   | Submitted<br>Francis Kilmenko | Supervisor<br>Pasia Connors | Department<br>Pauli Centors | Fiscal<br>Sarah Hall |
| Action            | Role                          | Name                        | Date/Time                   |                      |
| Submitted         | Employee                      | Francis Kli                 | menko 05/13/201             | 7 9:32:17AM          |
| Approved          | Supervisor                    | Paula Con                   | nors 06/13/201              | 7 9:56:44AM          |
| Auto Approved     | Department                    | Paula Con                   | nors 06/13/201              | 7 9:56:45AM          |
| Approved          | Fiscal                        | Sarah Hall                  | 06/13/201                   | 17:10:07:27AM        |

7. When finished, click Sign Out.

# Modify a Travel Authorization

You can **only** modify a Travel Authorization if you have *not* submitted it for approval, <u>or</u> if it has been "**sent back**" to you for revision. When you resubmit the travel authorization, it will go through the **entire** approval process again.

- 1. Click the NavBar and click Navigator.
- 2. Employee Self-Service > Travel and Expenses > Travel Authorizations > Create/Modify
- 3. On the Travel Authorization page, click the Find an Existing Value tab, and click Search.

| Travel Authorization                                                         |
|------------------------------------------------------------------------------|
| Enter any information you have and click Search. Leave fields blank for a li |
| Find an Existing Value                                                       |
| ▼Search Criteria                                                             |
| Search by: Authorization ID                                                  |
| Search Advanced Search                                                       |

4. Click the Travel Authorization ID to modify.

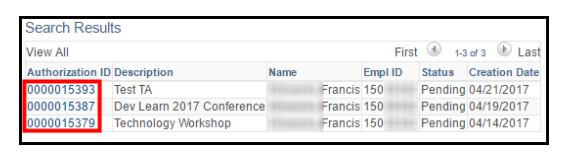

5. If "Sent Back" for revision, click the message link to view comments from your approver; click Return when finished reading comments.

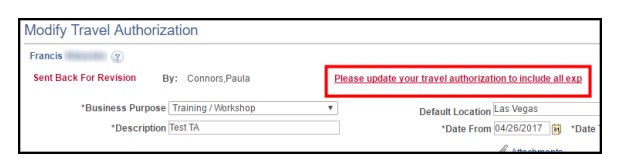

- 6. Make your changes where appropriate.
- 7. Click Save for Later, then click Summary and Submit.
- 8. When re-submitting, click the checkmark box to certify your expenses comply with expense policy; then click Submit Travel Authorization.
- 9. Click OK to confirm.

# Withdraw a Travel Authorization

If your Travel Authorization is no longer needed, or you missed attaching supporting documents after you have submitted your TA, you can withdraw your TA at any time **before** it is approved by the last approver which is the College Fiscal Office. *If the Fiscal Office has approved your TA, contact them directly for further instructions*.

First, View the Status of your TA by following the steps on page 10 to confirm that College Fiscal has NOT approved it. If College Fiscal has NOT approved your TA, you can proceed with the steps below to withdraw your TA.

- 1. Click the NavBar and click Navigator.
- 2. Employee Self-Service > Travel and Expenses > Travel Authorizations > View
- 3. Click the Search button.
- 4. Click the Authorization ID link of the TA you wish to withdraw.
- **Note**: If you only have one TA it'll open automatically.
- 5. Below the Total Authorized Amount, click the Withdraw Travel Authorization button.

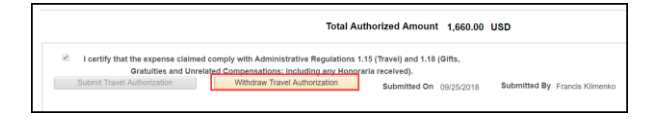

- **Note**: Your TA has now been withdrawn from the approvers' queue.
- 6. When finished, Sign Out.